## INSTRUCTIVO REALIZAR SU INSCRIPCIÓN Y MATRICULA DE CURSOS DEL CENTRO DE IDIOMAS PARA ESTUDIANTES INTERNOS SEDE MEDELLÍN Y PEREIRA

Inscripción a cursos para estudiantes UAM

- 1. Ingrese a la página: https://estudiantes.uam.edu.co:8082/#/
- 2. Acceda con usuario y contraseña que utiliza para realizar la prematricula

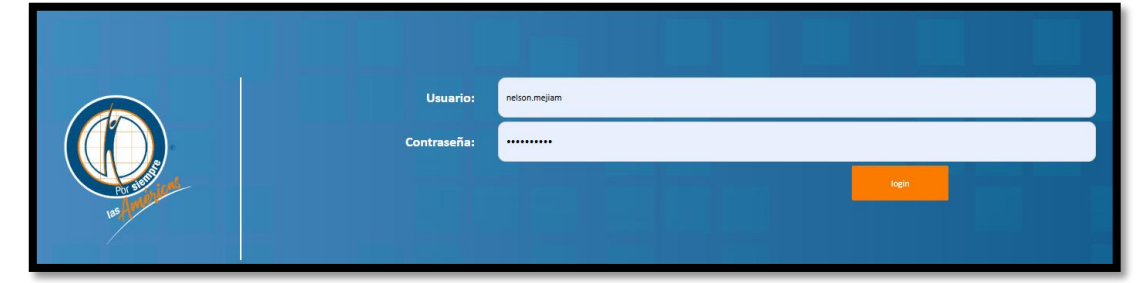

3. Luego ingrese a la opción centro de idiomas

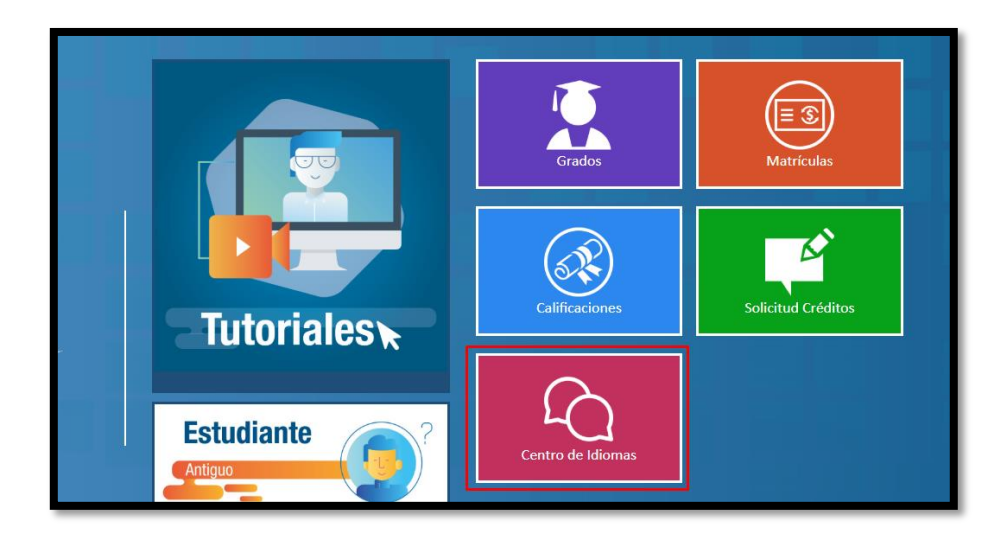

4. Seleccione la opción inscripciones y diligencie el formulario

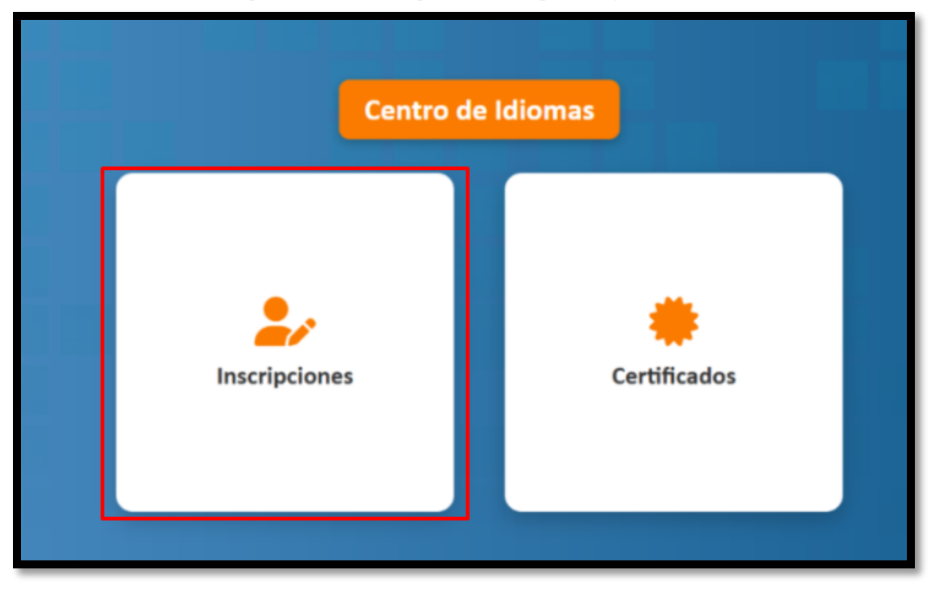

**5.** Una vez diligenciado el formulario, el estudiante deberá seleccionar la sede, el programa y el nivel, en la opción aplica reconocimiento es para los estudiantes que van para cursos a partir del nivel 3, tenga en cuenta las opciones que le mostraremos en la opción 6 para seleccionar el programa académico y los niveles que corresponden.

| Sede:*                                               |   |
|------------------------------------------------------|---|
| Medellín                                             | ~ |
| Programa Académico Centro de Idiomas:*               |   |
| Inglés Como Lengua Extranjera Nivel Básico Acceso A1 | ~ |
| Selecciona el nivel a cursar:*                       |   |
| Inglés Nivel I                                       | ~ |

- **6.** Se termina de diligenciar el formulario, seleccionando la sede, el programa siempre les va a salir inglés como lengua extranjera y dependiendo del nivel en el que se encuentre están clasificados de la siguiente manera:
- 1. Inglés como lengua extranjera nivel Básico Acceso A1: Este programa tiene asociado los siguientes niveles:
  - > Inglés Nivel I
  - Inglés Nivel II
  - Inglés Nivel III
  - > Inglés Nivel IV
- 2. **Inglés como lengua extranjera nivel A2:** Este programa tiene asociado los siguientes niveles:
  - Inglés Nivel V
  - Inglés Nivel VI
  - Inglés Nivel VII
  - Inglés Nivel VIII
- 3. **Inglés como lengua extranjera nivel Umbral B1:** Este programa tiene asociado los siguientes niveles:
  - > Inglés Nivel IX
  - Inglés Nivel X
- 4. **Inglés como lengua extranjera nivel Avanzado B1:** Este programa tiene asociado los siguientes niveles:
  - Inglés Nivel XI
  - Inglés Nivel XII

Si el estudiante va a inscribir un nivel superior deberá seleccionar el programa y el nivel y marcar la opción aplica para reconocimiento y da clic en la opción guardar.

## Guardar

| Centro de Idiomas                        |
|------------------------------------------|
| Guardar Cancelar<br>Información Personal |
|                                          |

**7.** Una vez el estudiante finaliza su inscripción, el Centro de idiomas ingresará los reconocimientos del estudiante de los niveles inferiores y al correo registrado el estudiante será notificado de que los reconocimientos fueron aprobados para que realice la prematricula del curso.

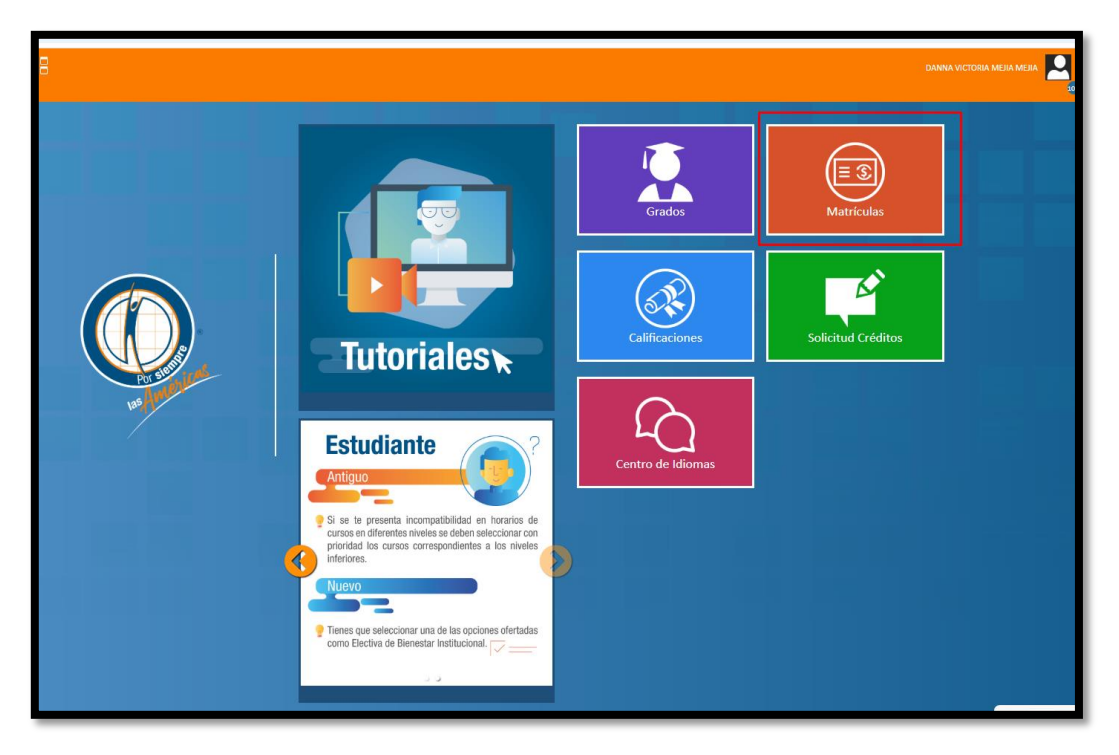

## 8. Luego va a la opción de matricula

9. Luego dar clic en la opción Prematricula

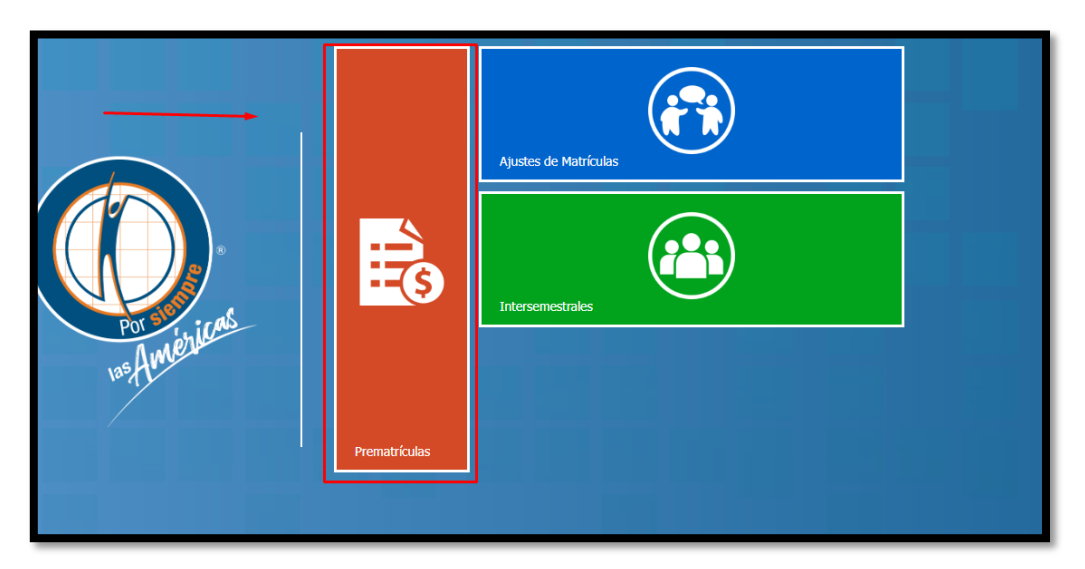

**10.**Selecciona el nivel y los horarios que se encuentran habilitados dando doble clic en el horario de su preferencia.

| Programa Académico: Inglés Como Lengua Extranjera Créditos To | e: 4   | Nivel Matric      | ilado: 1          |                                                  | Tipo de Ma                                       | atrícula: Tiempo compl                                                  | leto                                                                    |                                                                         |                      |
|---------------------------------------------------------------|--------|-------------------|-------------------|--------------------------------------------------|--------------------------------------------------|-------------------------------------------------------------------------|-------------------------------------------------------------------------|-------------------------------------------------------------------------|----------------------|
| Asesorar Cursos                                               |        |                   |                   |                                                  | Disp                                             | onibilidad del Curso                                                    |                                                                         |                                                                         |                      |
| # Código Cursos Crédito Nivel Electivas                       | • Toda | y 🔻 🕨 20 – 26 de  | abr. de 25        |                                                  |                                                  |                                                                         | Day                                                                     | Work Week M                                                             | onth Timeline Agenda |
| ✓ 1437 Ingles Nivel II 1 1                                    |        | dom., 20 de abril | lun., 21 de abril | mar., 22                                         | de abril                                         | mié., 23 de abril                                                       | jue., 24 de abril                                                       | vie., 25 de abril                                                       | sáb., 26 de abril    |
|                                                               | 2      |                   |                   |                                                  |                                                  |                                                                         |                                                                         |                                                                         | <b>^</b>             |
|                                                               | 3 00   |                   |                   |                                                  |                                                  |                                                                         |                                                                         |                                                                         |                      |
|                                                               | 4 00   |                   |                   |                                                  |                                                  |                                                                         |                                                                         |                                                                         |                      |
|                                                               | 5 00   |                   |                   |                                                  |                                                  |                                                                         |                                                                         |                                                                         |                      |
|                                                               | 6 00   |                   |                   | 6:00<br>p.m 8:59<br>p.m.                         |                                                  | 6:00 p.m 8:59 p.m.<br>Inglés Nivel II (Aulas de<br>clase - no requiere) |                                                                         | 6:00 p.m 8:59 p.m.<br>Inglés Nivel II (Aulas de<br>clase - no requiere) |                      |
|                                                               | 7 00   |                   |                   | Nivel II<br>(Aulas de<br>clase - no<br>requiere) | 7:00<br>p.m 9:59<br>p.m.                         | Eje: Sin Información<br>Créditos: 1                                     | 7:00 p.m 9:59 p.m.<br>Inglés Nivel II (Aulas de<br>clase - no requiere) | Eje: Sin Información<br>Créditos: 1                                     |                      |
|                                                               | 8 00   |                   |                   | Eje: Sin                                         | Nivel II<br>(Aulas de<br>clase - no<br>requiere) | 3                                                                       | Eje: Sin Información<br>Créditos: 1                                     | 8                                                                       |                      |
| 4                                                             | 9 00   |                   |                   |                                                  | Eje: Sin                                         |                                                                         | ~                                                                       |                                                                         |                      |
|                                                               |        |                   |                   |                                                  | Ň                                                |                                                                         | NA N                                                                    |                                                                         | •                    |

**11.Una vez da doble clic el horario seleccionado se pasará a la programación de horarios y cursos como se evidencia en la imagen** 

| riculado: 1        | Tipo de Ma                               | t <mark>ricula:</mark> Tiempo comp | leto                |                   |   |                                                      |                   |                   |                                                |                     |                                                 |                   |                   |  |
|--------------------|------------------------------------------|------------------------------------|---------------------|-------------------|---|------------------------------------------------------|-------------------|-------------------|------------------------------------------------|---------------------|-------------------------------------------------|-------------------|-------------------|--|
| Dis                | ponibilidad del Curso                    |                                    |                     |                   |   |                                                      |                   |                   | Esta                                           | blecer programación | 1                                               |                   |                   |  |
|                    | Day Work Week Week Month Timeline Agenda |                                    |                     |                   |   | <ul> <li>Today &gt; 20 - 26 de abr. de 25</li> </ul> |                   |                   |                                                |                     | Day Work Week Week Month Timeline Agenda        |                   |                   |  |
| martes, 28 de ene. | miércoles, 29 de ene.                    | jueves, 30 de ene.                 | viernes, 31 de ene. | sábado, 1 de feb. |   |                                                      | dom., 20 de abril | lun., 21 de abril | mar., 22 de abril                              | mié., 23 de abril   | jue., 24 de abril                               | vie., 25 de abril | sáb., 26 de abril |  |
|                    |                                          |                                    |                     |                   |   |                                                      |                   |                   |                                                |                     |                                                 |                   | A                 |  |
|                    |                                          |                                    |                     |                   |   | 2 00                                                 |                   |                   |                                                |                     |                                                 |                   |                   |  |
|                    |                                          |                                    |                     |                   |   | 3 00                                                 |                   |                   |                                                |                     |                                                 |                   |                   |  |
|                    |                                          |                                    |                     |                   |   | 4 00                                                 |                   |                   |                                                |                     |                                                 |                   |                   |  |
|                    |                                          |                                    |                     |                   |   | 5 00                                                 |                   |                   |                                                |                     |                                                 |                   |                   |  |
|                    |                                          |                                    |                     |                   | 1 | 6 00                                                 |                   |                   |                                                |                     |                                                 | -                 |                   |  |
|                    |                                          |                                    |                     |                   |   | 7 00                                                 |                   |                   | 7:00 p.m 9:59 p.m.<br>Inglés Nivel II (Auko de |                     | 7:00 p.m 9:59 p.m.<br>Inglês Nivel II (Aulas de |                   |                   |  |
|                    |                                          |                                    |                     |                   |   | 8 00                                                 |                   |                   | tje: Sn Información<br>Créditos: 1             |                     | Eje: Sin Información<br>Créditos: 1             |                   |                   |  |
|                    |                                          |                                    |                     |                   |   | 9 00                                                 |                   | -                 |                                                |                     |                                                 |                   |                   |  |
|                    |                                          |                                    |                     | ,                 | · |                                                      |                   |                   | 3                                              |                     | 8                                               |                   | ÷                 |  |

**12.**Una vez selecciona el horario el estudiante podrá dar clic en la opción ver factura y realizar el pago del curso por pago en línea PSE, imprimiendo la factura y realizando el pago directamente en Bancolombia.

**IMPORTANTE:** sea el medio de pago que el estudiante utilice deberá asentar en el área de cartera y enviarle el recibo al centro de idiomas al correo <u>ayde.franco@uam.edu.co</u> para que pueda quedar matriculado en el curso y horario seleccionado.

| www.uam.edu.o<br>Institución de Educad<br>Código/Doc. Identidad:<br>Nombres:<br>Nivel a Matricular:<br>Créditos Matricular:<br>Créditos Matricular:<br>Período Académico:<br>Programa Académico:<br>Fecha Elaboración Pre-<br>Matricula:<br>Comp<br>Detalle de Pago | o Sede i<br>Direco<br>Teléfo<br>O Sede i<br>Direco<br>Belino<br>Teléfo<br>on Superior sujeta a inspección y tá<br>Nacional.<br>Información del Estudiar<br>1036223661<br>DANNA VICTORIA MEJI/<br>2<br>1<br>20251<br>INGLÉS COMO LENGUA<br>ACCESO A1<br>18/03/2025 12:02:33 p.<br>Drobante de Pago: 000 | ión: Circular 73 No. 35 -04<br>no: (60)(4) 411 48 48<br>Pereira - Colombia<br>ión: Avenida sur No. 98 - 56<br>nte<br>no: (57)(6) 320 03 03<br>gilancia por el Ministerio de Educación<br>te<br>MEJIA<br>EXTRANJERA NIVEL BÁSICO<br>m.<br>0249800 | <ul> <li>Fecha límite de pago: 02/01/2026</li> <li>Recargo o Descuento: 0% - (\$0.00) - Total a pagar: \$456.904,00</li> </ul> |
|----------------------------------------------------------------------------------------------------|----------------------------------------------------------------------------------------------------|----------------------------------------------------------------------------------------------------|----------------------------------------------------------------------------------------------------|
| Descr                                                                                                    | ipción                                                                                                    | Valor                                                                                                    |                                                                                                    |
| Matrícula Servicios Edu                                                                                                    | cativos                                                                                                    | \$456.904,00                                                                                                    | (415)7709998923591(8020)1036223661(3900)00456904(96)02012026                                                                   |
| Auxilios Educativos                                                                                                    | Auxilios Educativos                                                                                                    |                                                                                                    |                                                                                                    |
| Auxilio por modalidad                                                                                                    |                                                                                                    | -(\$0,00)                                                                                                    |                                                                                                    |
| Total Valor Neto                                                                                                    |                                                                                                    | \$456.904,00                                                                                                    |                                                                                                    |
| Recargo o Descuento 0% - (\$0.00)                                                                                                    |                                                                                                    |                                                                                                    |                                                                                                    |
| Total a pagar \$456.904,00                                                                                                    |                                                                                                    |                                                                                                    |                                                                                                    |